## Installing Lotus Notes Traveler for Android

1. Open the browser and go to the address <u>http://notes1.nfschools.net/servlet/traveler</u> and login with your internet address and password.

|                                                            | 🔛 📶 💶 1:02 рм                             |
|------------------------------------------------------------|-------------------------------------------|
| Chttp://                                                   | ं×                                        |
| Web Images Places N<br>Sign in to<br>"Lotus Notes          | iews more • 👁<br>Traveler (ns-t           |
| Name                                                       |                                           |
| Password                                                   |                                           |
| Sign in                                                    | Cancel                                    |
| iGoogle Settin<br>View Google in: <b>Mo</b><br>(C2010 - Pi | ogs <u>Help</u><br>bbile   <u>Classic</u> |

2. Click on Configure your Android, and the Traveler installer will start to download

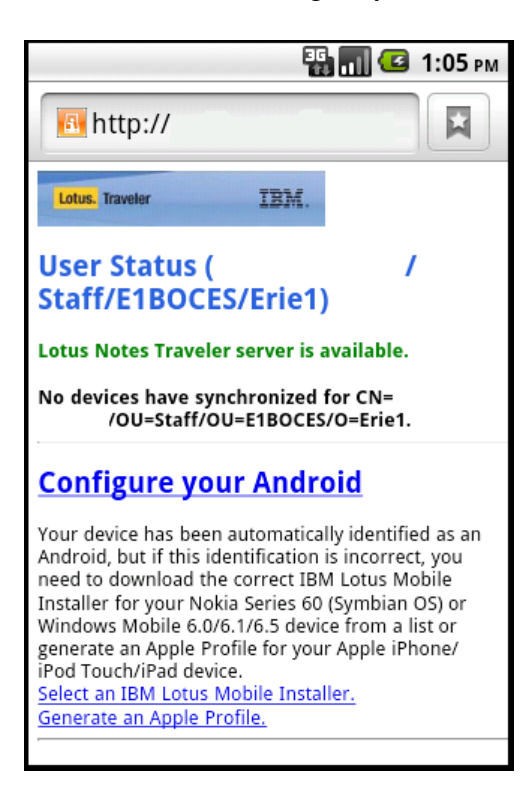

3. Once the download is complete, slide the notification bar down, and click on LotusInstaller.apk

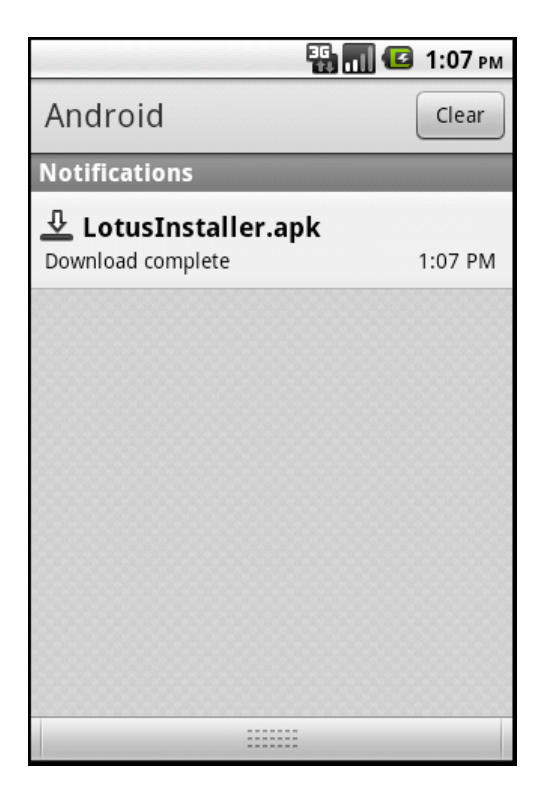

4. If your device prompts you that the installer was blocked, click settings

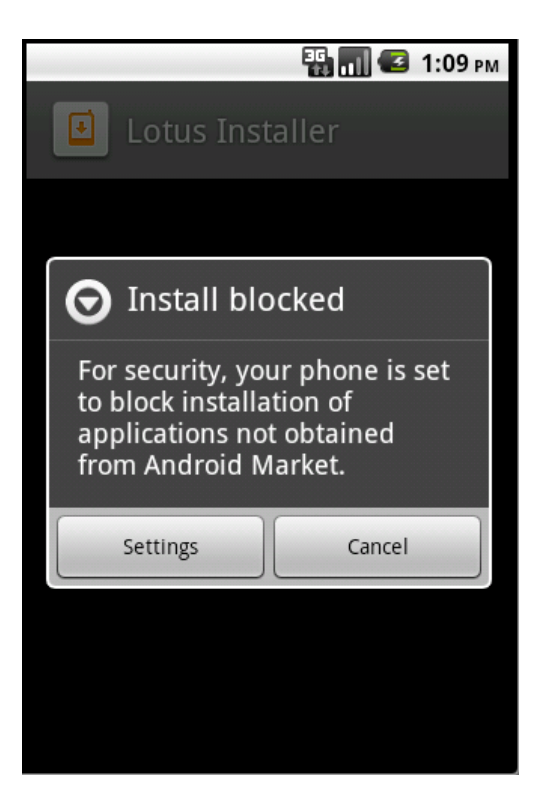

5. Check the box for Unknown sources (It is recommended to turn this back off after the installation is complete. It can be found in Settings\Applications\)

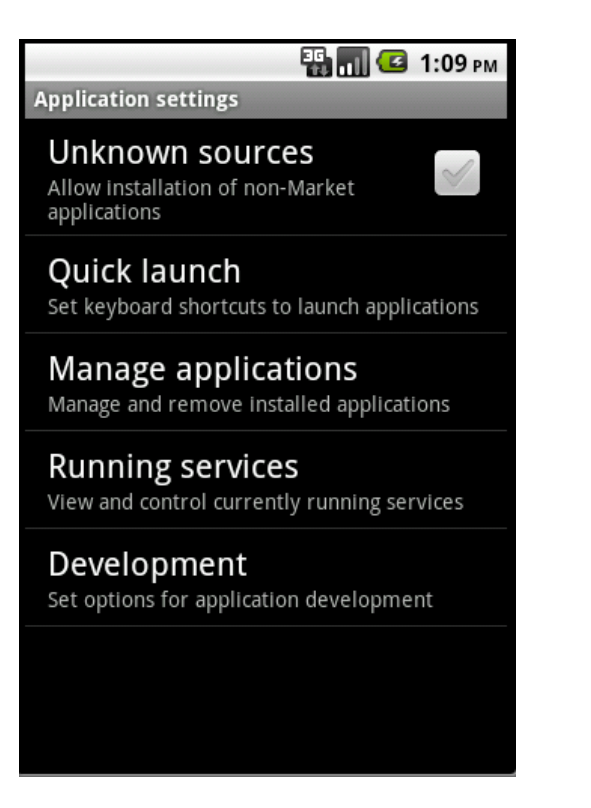

## 6. Click OK, then click the back button

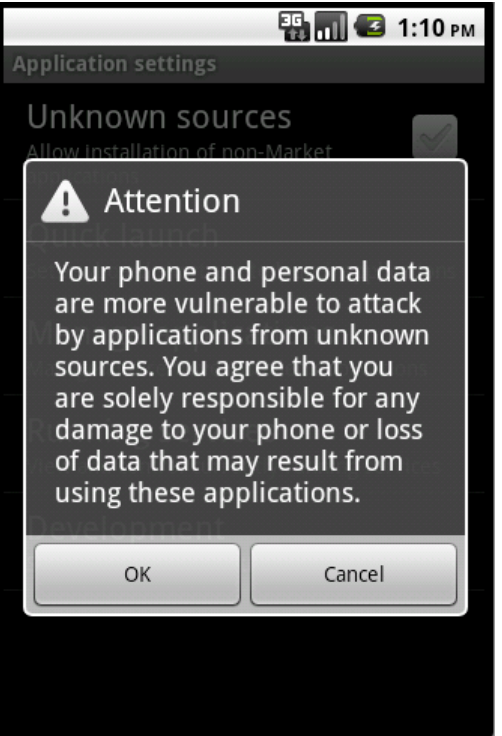

7. Click on Install to install the Traveler installer

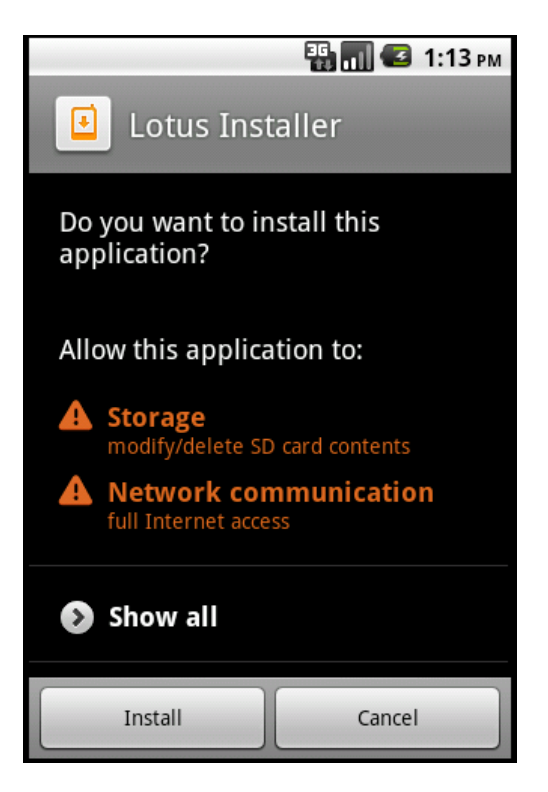

8. Once the installer is installed, click on Open

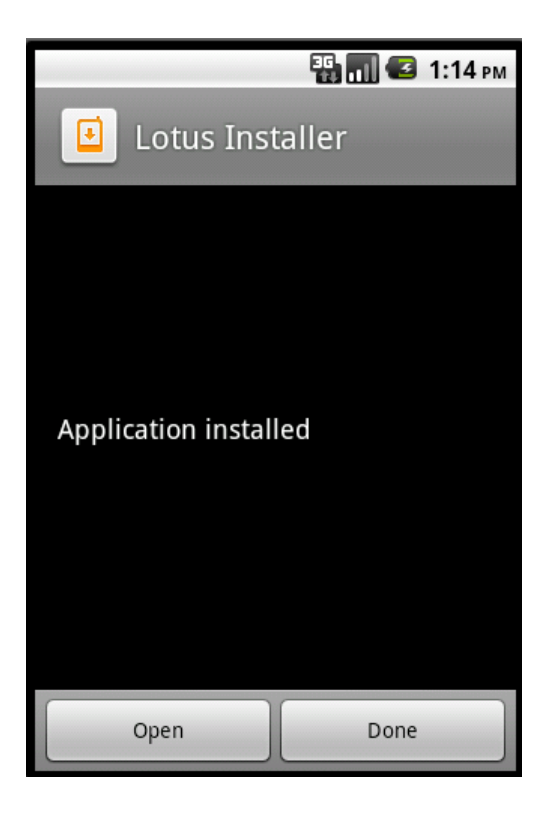

9. Click Agree to agree to the License Agreement

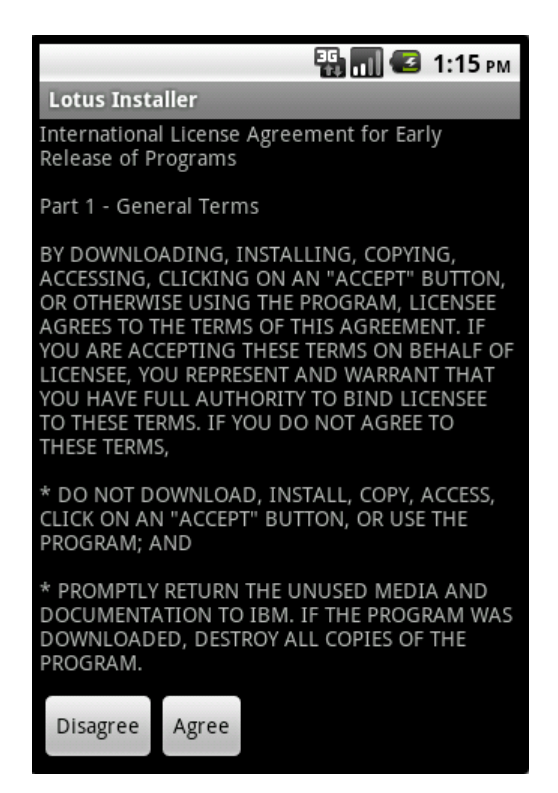

10. At the welcome screen, click next

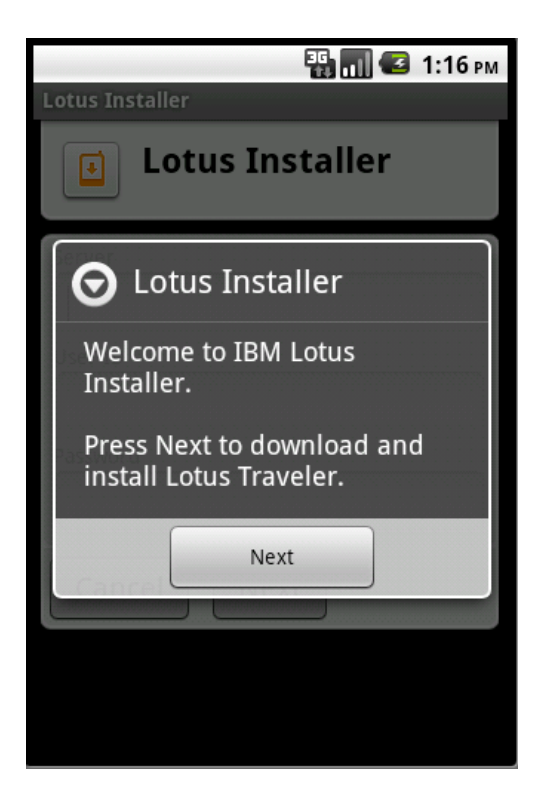

11. Enter the server internet address (http://notes1.nfschools.net), your internet email address, and your internet password and click Next

| Lotus Installer          | 📆 📶 🛃 1:17 рм |  |  |  |  |
|--------------------------|---------------|--|--|--|--|
| <b>I</b> Lotus Installer |               |  |  |  |  |
| Server                   |               |  |  |  |  |
| User ID                  |               |  |  |  |  |
| Password                 |               |  |  |  |  |
| Cancel                   |               |  |  |  |  |
|                          |               |  |  |  |  |
|                          |               |  |  |  |  |

12. The installer will download the Traveler client

| AB 🐺 📊 📧 1:19 рм                                                     |           |          |           |      |  |  |
|----------------------------------------------------------------------|-----------|----------|-----------|------|--|--|
| Lotus Installer                                                      |           |          |           |      |  |  |
| Lotus Traveler was found. Would<br>you like to download and install? |           |          |           |      |  |  |
| downloading                                                          |           |          |           |      |  |  |
| 98%                                                                  | 777840/7  | 92384    | DEF       |      |  |  |
| Cancel                                                               |           |          |           |      |  |  |
| 記号                                                                   | PQRS<br>7 | TUV<br>8 | WXYZ<br>9 |      |  |  |
| 文字<br>あA1                                                            | A⇔a       |          |           | る。確定 |  |  |

13. Click Install to install the Traveler client

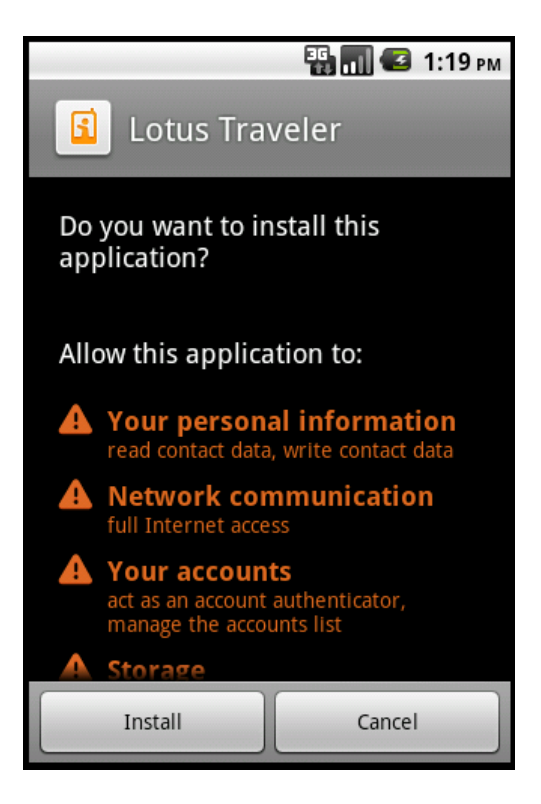

14. Once it's completed, click Open

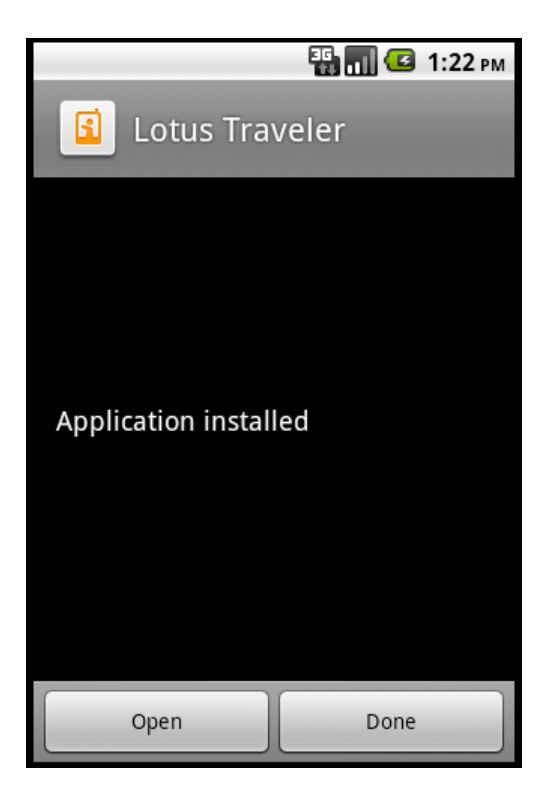

## 15. On the Lotus Traveler Security screen click Activate

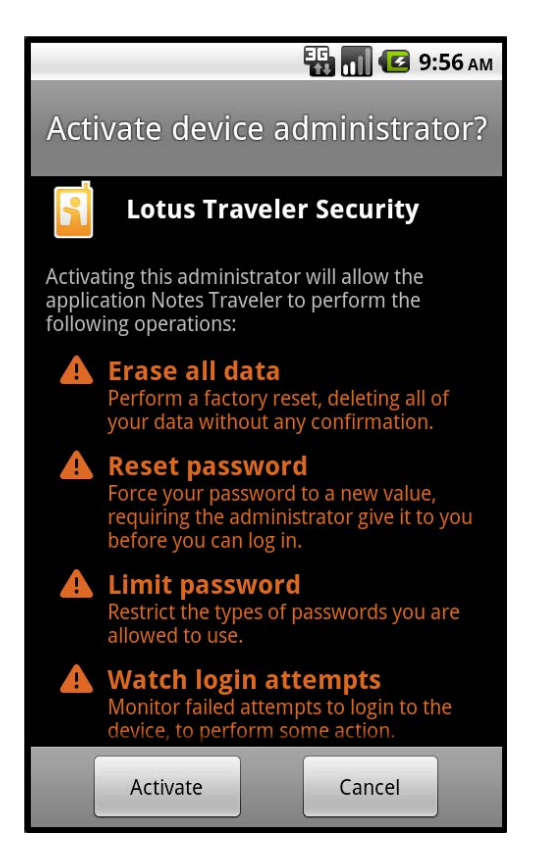

16. Select what you would like to sync to your device, and where you would like the data stored and click Finish

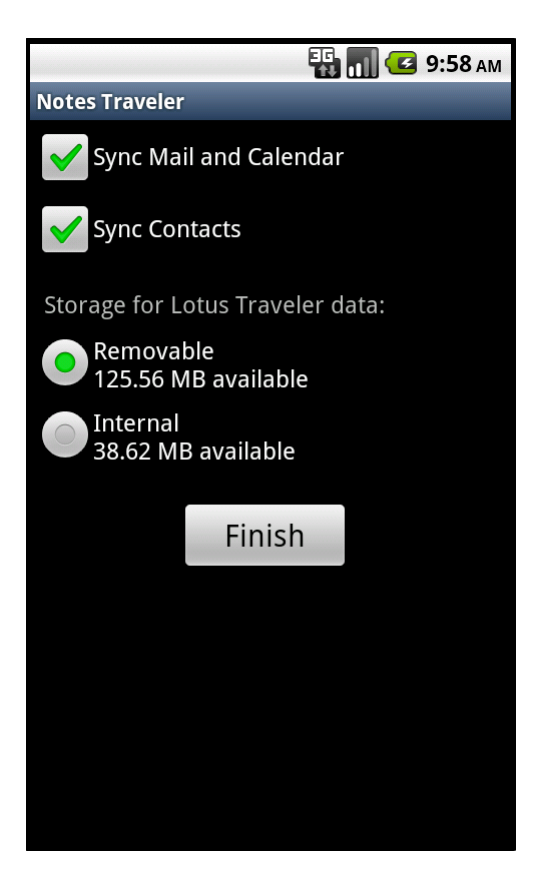

17. Once the configuration is complete, click OK

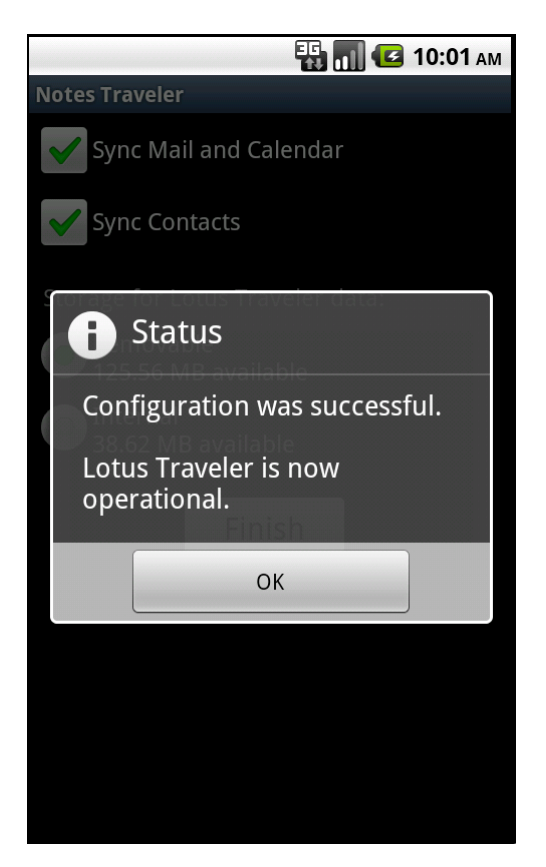

18. Open your application drawer, and click the orange Calendar icon to view the calendar, the orange Mail icon to view your mail, or the orange Notes Traveler to change application options, or the orange Lookup icon to search the directory

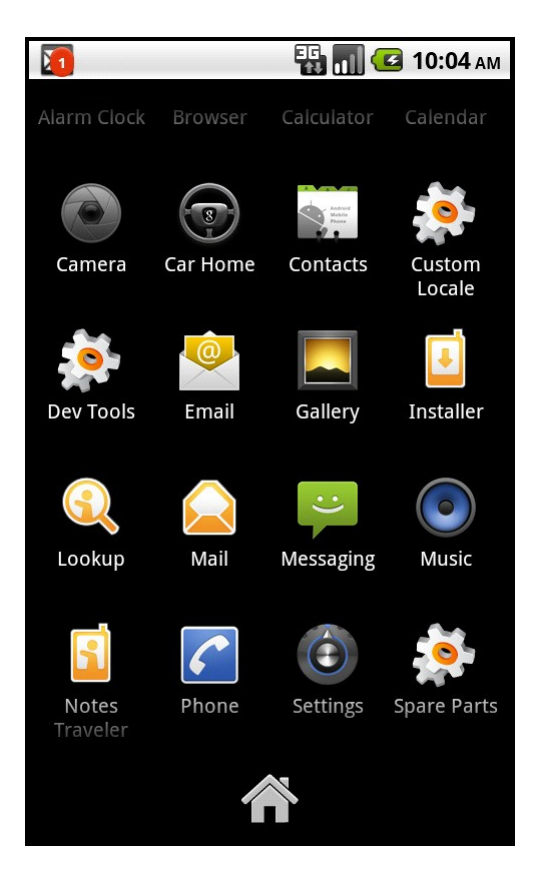